## How User Updates the Security Question/Answer Associated with their MyLakeCountry Profile

The My Lake Country site has a self-serve password reset function that allows users to reset their own password. To use this function, a site user must:

- 1. Have access to the email address associated with the account.
- 2. Know the **answer** to the MyLakeCountry profile **security question** associated with the account.

Should a My Lake Country site user want to update the security question/answer combination at any time, they would follow these steps:

- 1. User logs into their <u>MyLakeCountry</u> profile.
- 2. They see their MyLakeCountry profile **home** screen below.

| Accounts                                                      |                 |                      |
|---------------------------------------------------------------|-----------------|----------------------|
| Welcome<br>MyLakeCountry Demo<br>mylakecountrydemo@outlook.co | om              |                      |
| L Update Profile                                              | 🖍 Edit Accounts | S Inactivate Profile |

3. They click the **Update Profile** button and are presented with the screen like shown below.

| Update Profile      |                                                          |                  |
|---------------------|----------------------------------------------------------|------------------|
| Profile Information | on ————                                                  |                  |
| Email               | mylakecountrydemo@outlook.com                            | 🖍 Change Email   |
| First Name*         | MyLakeCountry                                            |                  |
| Last Name*          | Demo                                                     |                  |
| Phone*              | 999-999-9999                                             |                  |
|                     |                                                          | 🖍 Update Profile |
| Security            |                                                          |                  |
| Password            | XXXXXXXXXXXXX                                            | 🖍 Change         |
| Security Question   | In what city did you meet your spouse/significant other? | 🖍 Change         |

- 4. In **Security** section of above, user clicks the **Change** button to the right of **Security Question** field.
- User is presented with the following Change Security Question dialogue where they select a standard Security Question from the drop-down list of available questions. They then enter a Security Answer to associate with this question, to be when used with their profile for self-serve

password reset function later.

| Change Se          | CURITY QUESTION                                          |  |
|--------------------|----------------------------------------------------------|--|
| Security Question* | In what city did you meet your spouse/significant other? |  |
| Security Answer*   |                                                          |  |
|                    | Change Security Question                                 |  |

6. After use has selected a Security Question and typed in a Security Answer to that question, they click the **Change Security Question** button to save changes.

| CHANGE SECURITY QUESTION |                                                                       |  |
|--------------------------|-----------------------------------------------------------------------|--|
| Security Question*       | In what city did you meet your spouse/significant other? $\checkmark$ |  |
| Security Answer*         | Spuzzum                                                               |  |
|                          | Change Security Question                                              |  |

7. The following dialogue appears confirming success. User clicks OK to close dialogue

| Update Successful                              |  |
|------------------------------------------------|--|
| Security question and answer has been changed. |  |
| ОК                                             |  |

8. User is returned to Update Profile screen from step 3 above.

| Update Profile      |                                                          |                  |
|---------------------|----------------------------------------------------------|------------------|
| Profile Information | on ————                                                  |                  |
| Email               | mylakecountrydemo@outlook.com                            | 🖍 Change Email   |
| First Name*         | MyLakeCountry                                            |                  |
| Last Name*          | Demo                                                     |                  |
| Phone*              | 999-999-9999                                             |                  |
|                     |                                                          | 🖍 Update Profile |
| Security            |                                                          |                  |
| Password            | XXXXXXXXXXXXX                                            | 🖍 Change         |
| Security Question   | In what city did you meet your spouse/significant other? | Change           |
|                     |                                                          |                  |

9. Security Question and Answer are now updated.